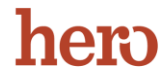

1. Go to https://access.heropowered.com to log in Hero

| Dashboard                 |                | Welcome           |
|---------------------------|----------------|-------------------|
|                           |                |                   |
| INSIGHTS                  |                | BEL               |
| Keep an eye on Good Beh   | avior entries, | Regular Day       |
| they're beginning to tren | d down.        | SET BELL SCHEDULE |
| TRACK & STUDENT           | INCIDENTS      |                   |
| First Name                | Incident #11   | Unknown           |
|                           | Incident #10   | Draft             |
| Last Name                 | Incident #n    | Bending           |
| ID                        |                | renautg           |
|                           |                |                   |

2. Hover over your name on the top left of the screen to display additional options. Select **EDIT DETAILS** 

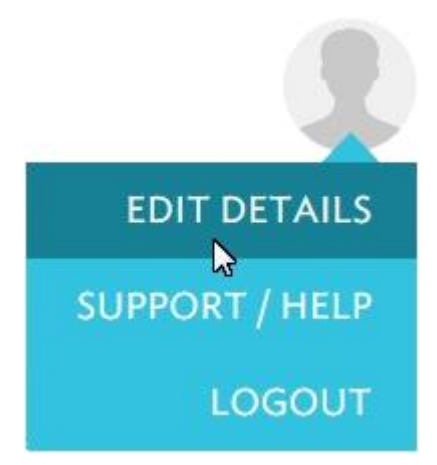

3. Scroll down to **Update Password**. Enter your **Current Password**, then your **New Password** and **Re-enter New Password**.

| City                  | ZIP                             |
|-----------------------|---------------------------------|
| Contact Information   |                                 |
| Phone                 | Email<br>jsmith@heropowered.com |
| Update Password       |                                 |
| Current Password      | New Password                    |
| Re-enter New Password |                                 |
|                       |                                 |
|                       |                                 |
|                       | UPDATE PRO                      |

4. Once complete, click UPDATE